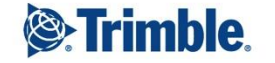

+

-

+++ + + + + ++ + + + ++ ++ ++++++ +++ + ++ ---------+ + + +++ + + ++ +++ +

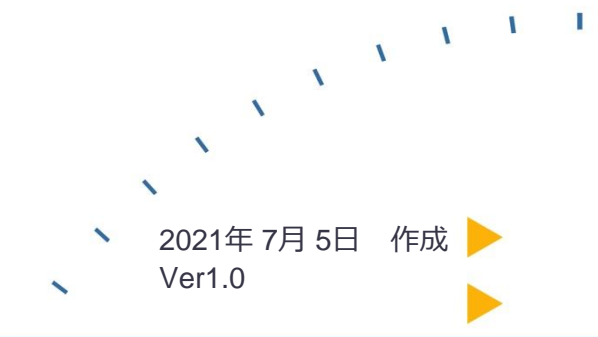

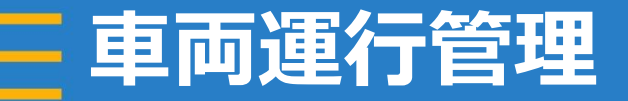

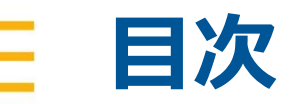

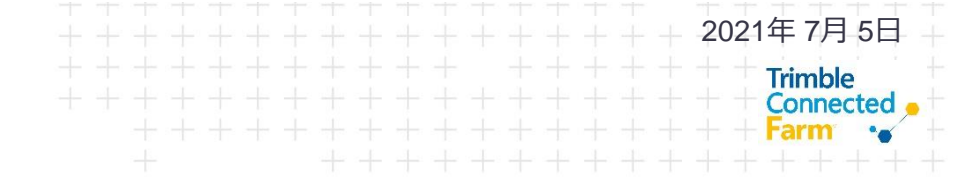

- 1.はじめにお読みください
- 2.車両運行管理の行い方
- 3.参考機能

※衛星写真はそれ自身が誤差を含み、地図と諸データの位置関係がずれることがあります

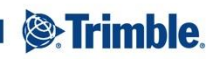

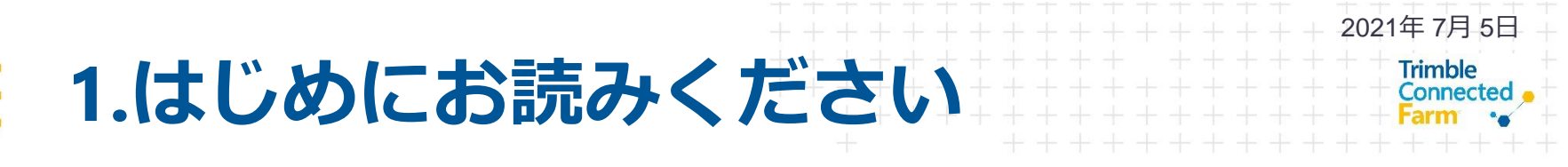

- 車両運行管理ではAutoSync機能に よって、現在のGFXディスプレイの 位置を定期的に送信することで運行 状況を確認できます。
  - 定期的な確認には常時のWi-Fi接続が必要

- 表示される速度は実際の速度と異なる可能性があります
  - 速度は以下図参照のこと、位置情報をもと に計算しています
  - 自動的にプロット(点)を打つため、任意の 箇所や頻度を設定することはできません

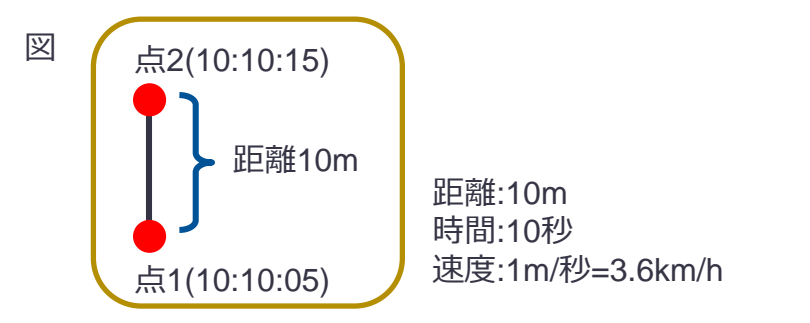

※数値はイメージとなります

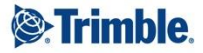

| ③Trimble 単位 単位<br>2021・ 単位へらセンプ・                                                                                                    | フリート データ板送                                                                                               |                         |                                 |               | ± ♣₽ @ ≡ |
|----------------------------------------------------------------------------------------------------|----------------------------------------------------------------------------------------------------|-------------------------|---------------------------------|---------------|----------|
| メニュー ペ<br>希 ホーム<br>面 プロファイル                                                                                                    | 意味のセットアップ                                                                                                | ***                     | хлелови                         | nsi<br>- Ø-   | HER.     |
| el ==                                                                                                    |                                                                                                    | 0-0                     |                                 |               | ě        |
| (4) 1983<br>(2) 入力および損材<br>(1) 199                                                                                                    | 84707245                                                                                                 |                         | 7-963                           | #सर∍ <i>उ</i> | ^±t-9    |
| <ul> <li>人材</li> </ul>                                                                                                    | 7152                                                                                                    | © <del>_</del>          | G                               | 422           |          |
| 〒 5イセンス                                                                                                    | -V-V                                                                                                    |                         |                                 |               |          |
|                                                                                                    | 06                                                                                                    |                         |                                 |               |          |
|                                                                                                    |                                                                                                    |                         |                                 |               |          |
| A RADIO<br>Larithan                                                                                                    | フリート データ板送                                                                                               | © 2011 - 2021 TRAMELE I | NC ALL REPTING MARKED TRANSPORT | DEDKT   MERKY | ± ♣₽ Ø Ⅲ |
| 2021• ##^>/*>/*<br>%=== «                                                                                                    |                                                                                                    |                         |                                 |               |          |
|                                                                                                    | TRAMERCA/9-PA                                                                                            | ロレボート日・福村時 前間のステー       | -92 0 エンジン400                   | 前時の位置         | 0 102    |
| Se omen                                                                                                    | *####UZF #604                                                                                            |                         |                                 |               |          |
| а ожел<br># 25-1-                                                                                                    | ウまを用リスト 総定の<br>ロ     ・ おり当てが経験されました     またズ 101000                                                       | 10                      | • 04:                           | 100.00.000    |          |
| <ul> <li>※ の菜草用</li> <li>グラート</li> <li>オペレータ</li> <li>※ RBKR</li> </ul>                                                                                           |                                                                                                    | 10                      | • 98:                           | 10.000        |          |
| <ul> <li>66 作業単用</li> <li>アラート</li> <li>オペレータ</li> <li>ト同相応R</li> <li>スリレートマップ</li> </ul>                                                                         |                                                                                                    | 10                      | • 9R                            | 10.000        |          |
| <ul> <li>         ・ の単単則         ・ クラート         ・ オペレータ         ・ オペレータ         ・ 利用以交         ・ フリートマップ         ・         ・         ・</li></ul>                  |                                                                                                    | 8                       | • 08                            | 10.000        |          |
| <ul> <li>▲ 0.8500</li> <li>▲ 279-ト</li> <li>▲ オペレータ</li> <li>▲ RHUR</li> <li>▲ 200-トマップ</li> </ul>                                                                |                                                                                                    | 8                       | • 98                            | -11-2-00      |          |
| <ul> <li>A の形成名</li> <li>アラート</li> <li>メペレータ</li> <li>トの形式名</li> <li>フリートマップ</li> </ul>                                                                           | ABBRUAL<br>■ 312872548578824<br>■ 101<br>■ 101<br>■ 101<br>101<br>101<br>101<br>101<br>101<br>101<br>101 | 8                       | . 02                            | 14.646        |          |
| (в)         Азкал           (в)         75-1-1           (в)         4-10-9           (в)         Нинов           (в)         70-1-1           (в)         70-1-1 | ABRICAT                                                                                                  | r.                      | • **                            | 10.000        |          |
| <ul> <li>Азия</li> <li>22-&gt;-</li> <li>А-Q9</li> <li>№865</li> <li>3-Q1-2×7</li> </ul>                                                                          | ABREAT                                                                                                   |                         | 8 00                            | 10.000        |          |

- アイコン「フリート」をクリックする
- 名称(例ではtest)の位置をクリックする

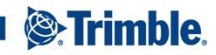

2021年7月5日

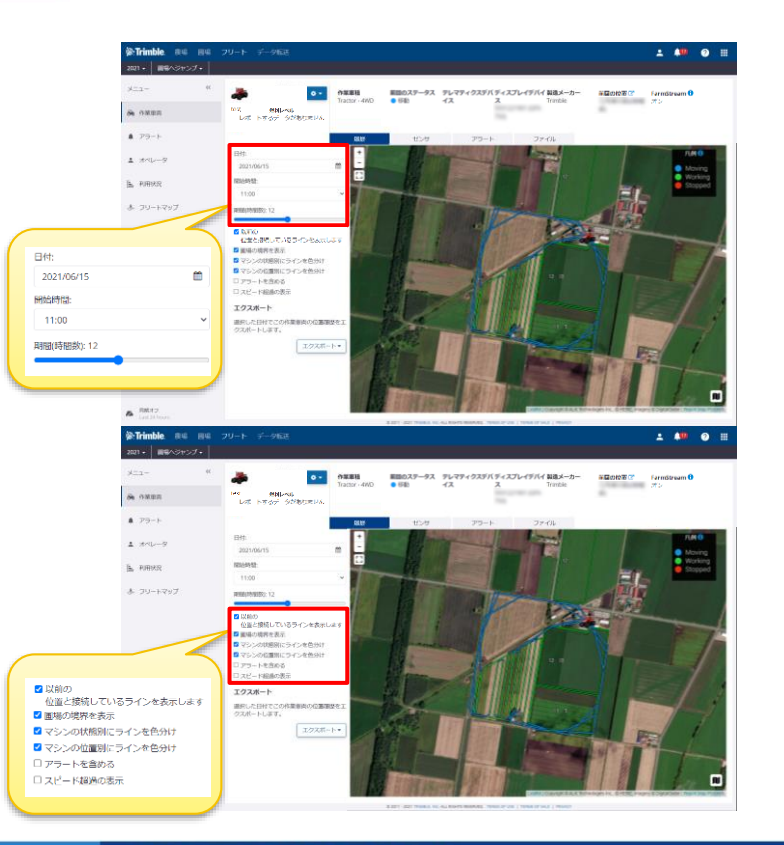

- 選択した車両の運行履歴が表示される
  - 日付・開始時間・期間(時間数)を選択して 確認したい時間の運行を管理できる
- 見やすい設定は以下4項目にチェックをつける
  - 以前の位置と接続しているラインを表示します
  - 圃場の境界線を表示
  - マシンの状態別にラインを色分け
  - マシンの位置別にラインを色分け

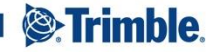

2021年7月5日

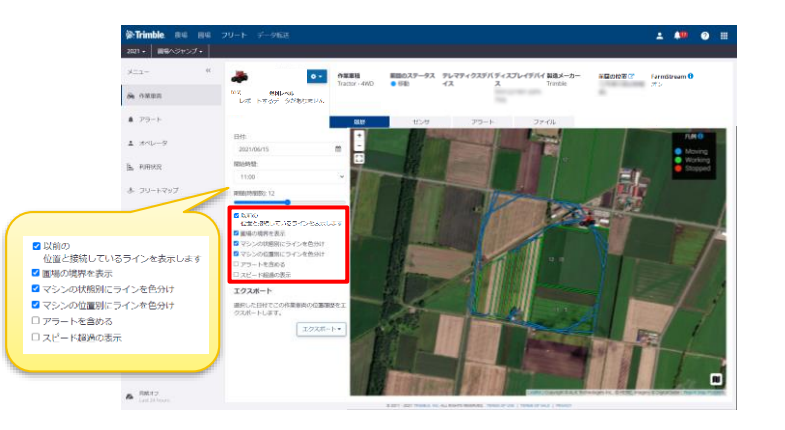

- 項目について以下を参照
  - 以前の位置と接続しているラインを表示します

2021年7月5日

- 点と点を線でつなぎます
- 圃場の境界線を表示
- マシンの状態別にラインを色分け
  - 線の色を変えます
- マシンの位置別にラインを色分け
  - 点の色付けします
- アラートを含める
  - アラートについては3.参考機能を参照
- スピード超過の表示
  - 指定した速度以上の走行を色を変えて表示します

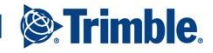

| Trimble. R4 84<br>n • 84/3trof •                                                                                                    |                                                                        |                      |                                                             |                                                                                                    |                                    |                                                          |                                                                                                    |                                                     |           |          |
|----------------------------------------------------------------------------------------------------|------------------------------------------------------------------------|----------------------|-------------------------------------------------------------|----------------------------------------------------------------------------------------------------|------------------------------------|----------------------------------------------------------|----------------------------------------------------------------------------------------------------|-----------------------------------------------------|-----------|----------|
| «                                                                                                    | 6回日前会社はアラート市<br>合意意用リスト                                                | 開発のレポー               | - 10 - 10700                                                | 副目のステー                                                                                                    | -9 <b>7 0</b>                      | IN                                                       | e sana                                                                                                   | 前時の位置                                               |           | • 112-   |
| 79-1-                                                                                                    | ◎ 割り当てが解除されま                                                           | ました                  |                                                             |                                                                                                    |                                    |                                                          |                                                                                                    |                                                     |           |          |
| stelle=0                                                                                                    | iesz 🜲                                                                 | SPENIE               |                                                             |                                                                                                    | • 040                              |                                                          |                                                                                                    | 100.01080                                           |           |          |
| ADDIED.                                                                                                    |                                                                        |                      |                                                             |                                                                                                    |                                    |                                                          |                                                                                                    |                                                     |           |          |
| 1111 A 114-11                                                                                                    | _                                                                      |                      |                                                             |                                                                                                    |                                    |                                                          |                                                                                                    |                                                     |           |          |
|                                                                                                    |                                                                        |                      |                                                             |                                                                                                    |                                    |                                                          |                                                                                                    |                                                     |           |          |
|                                                                                                    |                                                                        |                      |                                                             |                                                                                                    |                                    |                                                          |                                                                                                    |                                                     |           |          |
|                                                                                                    |                                                                        |                      |                                                             |                                                                                                    |                                    |                                                          |                                                                                                    |                                                     |           |          |
|                                                                                                    |                                                                        |                      |                                                             |                                                                                                    |                                    |                                                          |                                                                                                    |                                                     |           |          |
|                                                                                                    |                                                                        |                      |                                                             |                                                                                                    |                                    |                                                          |                                                                                                    |                                                     |           |          |
|                                                                                                    |                                                                        |                      |                                                             |                                                                                                    |                                    |                                                          |                                                                                                    |                                                     |           |          |
|                                                                                                    |                                                                        |                      |                                                             |                                                                                                    |                                    |                                                          |                                                                                                    |                                                     |           |          |
|                                                                                                    |                                                                        |                      |                                                             |                                                                                                    |                                    |                                                          |                                                                                                    |                                                     |           |          |
| Ratary<br>Lat 24 hours<br>Fimble: R. C. 1942                                                                                                    | フリート データ転送                                                             |                      | 6.30                                                        | 11 - 2021 TROMILE, B                                                                                                    | C. ALL ROPTI AN                    | WAS 1944                                                 | LOPULE   TRANSPERS                                                                                       | a   Menday                                          | ± 💷       | 0        |
| RM572<br>Lai 20 hans<br><b>Filmble RM RM</b><br>・ <b>RM</b> の2452プ・<br>コー ダ                                                                                                    | 2リート データ転送<br>● 20当て坊時をれない                                             | .R                   | 630                                                         | 11 - 3021 TRAABLE I                                                                                                    | <                                  | INVES TRANS                                              | 5 (P 208   11946 (P 16                                                                                   | a   nanco.                                          | ± #*      | 0        |
| Radity<br>and Massis<br>•                                                                                                    | 29-ト デー963<br>●29575時時2430                                             | S TAT                | 030<br>Elfd<br>2021/06/14                                   | 11 - 2021 TROMEJE IN                                                                                                    | NEXT STATE                         | 19945, 19945<br>19                                       | LOPUNE   TORALOPUNE                                                                                      | a ( muser<br>165331820); 4                          | ± ••      | 0 1<br>0 |
| Пактр<br>на 21 пол<br>на 21 пол<br>на 20 пол<br>на 20 по<br>на 20 пол<br>на 20 пол<br>на 20 по<br>на 20 пол<br>на 20 пол<br>н                                             | 기가-ト - 外田<br>● 코이블T DieBit Charles<br>- Res First                      | 20<br>20<br>20<br>20 | e 20<br>#<br>Elfel<br>2021/06/14                            | 11 - 2011 TRUMEL I                                                                                                    | с. ка конто на<br>Мала М<br>07:0   | 1994)<br>1994)<br>1995)                                  | araa (toosaraa<br>x                                                                                      | 4   1989007<br>8563390203) 4                        | ± **      |          |
| лякту<br>Laidineo<br><b>Hinble пс пс</b><br>л. <b>Колуруј.</b><br>1. К<br>омала<br>793-1.<br>570-5                                                                                                    | 7년-11 - 9년-9월3년<br>• 20일 전 9월 10일<br>· 21일 전 9월 10일<br>· 10일           | a.<br>Yay S          | 0.00<br>Elfd<br>2021/06/14<br><b>PREM</b>                   | 211-221 TRANKS 0                                                                                                    | R AL MONTON<br>RELEASE<br>0700     | 1994年 1994年<br>1997年<br>1997年<br>1997年<br>1997年<br>1997年 | v>>000                                                                                                   | 4   10007                                           | • •       |          |
| NRH2<br>+ Hinble RC RC<br>- К<br>NHRR<br>PP-i-<br>+<br>4 <u-9<br>KRHXR</u-9<br>                                                                                                    | 20-1 7-952<br>0 20500-0482120<br>0 20 100                              | JE<br>IF FAT         | e ao<br>Elfe<br>2021/06/14<br>Allen<br>Allen                | 2001 TRANKA 0                                                                                                    | Minist<br>Minist<br>Dio<br>Dio     | 18月2日、1993年<br>1日<br>日本<br>日本<br>日本                      | аран   такарала<br> <br> <br> <br> <br> <br> <br> <br> <br> <br> <br> <br> <br> <br> <br> <br> <br> <br> | 1 ( 1000)<br>10 ( 1000)<br>10 ( 1000)<br>10 ( 1000) | · •       |          |
| жеру<br>жей 24 Консен-<br>хан 24 Консен-<br>жее 24 Консен-<br>жее 24 Консен-<br>консен-<br>консен                                                                                                    | 20-1- ¥-962<br>■ 205704482120<br>■ 205704482120                        | A.<br>N TAT          | € 20<br>E46:<br>_2021/06/14<br>                             | 11-221 TRUEL 1                                                                                                    | NELDS1<br>07:00<br>NBS             | 12.00<br>(学史<br>0.033                                    | 1949   1968 944<br>                                                                                      | 4 1 1000<br>PENTOD) 4                               | · •       |          |
| Тана 2 тока<br>Тана 2 тока<br>Тан                                                                                                    | 79-1- 7-963<br>• 2050/MillerigU<br>© 🐞 int                             | 3.<br>774 भ्र        | 0.00<br>ERG.<br>2021/06/14<br>048833<br>2010                | 221 199422 1                                                                                                    | 800055<br>07:0<br>1 8:0<br>1 0.76  | 88.00<br>9<br>92<br>0.93                                 | R<br>                                                                                                    |                                                     | •••       |          |
| жеру<br>La 2 Tomos<br>→ ▲ 400 розу → ↓<br>4 400 розу → ↓<br>4 400 розу → ↓<br>4 700 розу → ↓<br>4 700 розу → ↓<br>5 700 - ト-200 プ<br>- ↓ - 200 プ                                                                                                    | 99-1- 9-988<br>e shittiye<br>s <b>a</b> init                           | AL<br>TAT N          | 0.00<br>Elfel<br>.200106/14<br>08668<br>                    | 261 0.9                                                                                                    | NULLIN<br>07:0<br>1 9:49<br>1 0.76 | 82 1000<br>90<br>92<br>0                                 | R<br>295>0048<br>295>0048                                                                                |                                                     | ••        |          |
| Mary<br>Lation<br>Hubbe Re Re<br>Refer<br>a 2000<br>Refer<br>2000<br>Name<br>2000<br>Name<br>2000<br>Na<br>Name<br>2000<br>Name<br>200<br>Name<br>2000<br>Name<br>2000<br>Name<br>2000<br>Name<br>2000<br>Name<br>2000<br>Name<br>2000<br>Name<br>200<br>Name<br>200<br>Na<br>Na<br>Na<br>Na<br>Na<br>Na<br>Name<br>200<br>Na<br>Na<br>Na<br>Na<br>Na<br>Na<br>Na<br>Na<br>Na<br>Na<br>Na<br>Na<br>Na                                                                                                    | フリート 9~96歳<br>● 2019 COMMENTAL<br>● 2019 COMMENTAL<br>● 2019 COMMENTAL | 3.<br>7.48 %         | 0.20<br>Elfd.<br>2001/06/14<br><b>∩###</b><br><b>№</b> test | 2.61 0.9                                                                                                    | 1 1 0.76                           | # 00<br>##±<br>0.23                                      | 1994   1994 9 44<br>20<br>20<br>20<br>20<br>20<br>20<br>20<br>20<br>20<br>20<br>20<br>20<br>20           |                                                     | ⊥ 4*      |          |
| 9922-<br>жилона<br>32-<br>992<br>Мицар<br>992<br>Мицар<br>992<br>1927<br>992<br>1927<br>992<br>1927<br>992<br>1927<br>992<br>1927<br>992<br>1927<br>1927<br>1027<br>1027 | フリート 9-96년<br>● 2095 COMMENT                                           | 3.<br>7.4 %          | Elfe:<br>2020/06/14<br>08888<br>* set                       | 2.61 0.9                                                                                                    | 900515<br>07.0<br>1<br>1<br>0.76   | 2000日 10000<br>単金<br>0.03                                | 10100   10540 0164                                                                                       |                                                     | · · · · · |          |
| анала<br>жилона<br>1- Колона<br>1- Кол                                                                                                    | 20-► 9-968<br>● 30950988693L<br>◎ ▲ 101                                | 3.<br>7.47 10        | 0.20<br>Effe:<br>2020/06/14<br>08/88<br>0 100               | 255 0.9                                                                                                    | 700251 0<br>02000<br>1 948         | 82.<br>0<br>0<br>0.023                                   | 4.0-2006<br>4.0-2006                                                                                     |                                                     |           |          |
| Martin<br>Antable of s of s of s<br>s of second second secon                                                                                                    | 279-1- 9-9848<br>BioStOberschau<br>BioStoberschau                      | 3.<br>7.47 10        | Elfer.<br>2020/06/14<br>05555                               | 251 - 251 - | 1025                               | 80.00 (0.00)                                             | 42>2008                                                                                                  |                                                     |           |          |

- 利用状況をクリックする
- 車両を選択し以下の設定をすること
   で車両の使用状況が確認できる
  - 日付
  - 開始時間
  - 期間(時間数)…開始時間からの経過時間

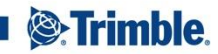

2021年7月5日

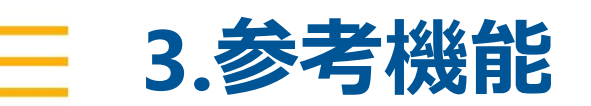

| C1-       0       0       0       0       0       0       0       0       0       0       0       0       0       0       0       0       0       0       0       0       0       0       0       0       0       0       0       0       0       0       0       0       0       0       0       0       0       0       0       0       0       0       0       0       0       0       0       0       0       0       0       0       0       0       0       0       0       0       0       0       0       0       0       0       0       0       0       0       0       0       0       0       0       0       0       0       0       0       0       0       0       0       0       0       0       0       0       0       0       0       0       0       0       0       0       0       0       0       0       0       0       0       0       0       0       0       0       0       0       0       0       0       0       0       0       0       0       0                                                                                                    | 121- 開発へジャンプ・                                                                                                    |                            |            |                                                                                                    |                                                                                                    |      |                                                                                                    |
|----------------------------------------------------------------------------------------------------|----------------------------------------------------------------------------------------------------|----------------------------|------------|----------------------------------------------------------------------------------------------------|----------------------------------------------------------------------------------------------------|------|----------------------------------------------------------------------------------------------------|
| ANNEX     Delationamentation of rot 9/1 797-10 pril     pril     OPER     DELATIONAMENTALIO       20-1-707     Image: Contract of the second second s                                                                                                    | <sup>0</sup>                                                                                                    | Q.74%984. •                | 0.7<%40997 | 70747474149<br>40                                                                                                    |                                                                                                    |      | et itte 🗙                                                                                                    |
| 27-1     Image: Image: Im                                                                                                    | 0980                                                                                                    | ● 部り単てが解除され                | BUE O VAT  | 917 75-16                                                                                                    | 246                                                                                                    | 合單重調 | EH:MAKE                                                                                                    |
| xxx-9     Final Array State       xxx-9     Final Array State       xxx-1     Final Array State       xxx-1     Final Array State       xxx-2     Final Array State       xxx-2     Final Array State                                                                                                    | アラート                                                                                                    | C 🌲 test                   |            | 現在表示するアラートはおりません。                                                                                                    |                                                                                                    |      |                                                                                                    |
|                                                                                                    | 3×L-9                                                                                                    |                            |            |                                                                                                    |                                                                                                    |      |                                                                                                    |
| 201-14797<br>Ten Le se se se 70-1- 1-400<br>Ten Le se se se 70-1- 1-400<br>Ten Le se se se 70-1-4<br>1-4 - 0<br>1-4 - 0 - 0<br>1-4 - 0 - 0<br>1-4 -                                                                                                    | emere                                                                                                    |                            |            |                                                                                                    |                                                                                                    |      |                                                                                                    |
| Matrix         Description           Termine         Note: Note: Not: Note: Note: N                                                                                                    | - プリードマップ                                                                                                    |                            |            |                                                                                                    |                                                                                                    |      |                                                                                                    |
|                                                                                                    |                                                                                                    |                            |            |                                                                                                    |                                                                                                    |      |                                                                                                    |
| Test set         Test set                                                                                                    |                                                                                                    |                            |            |                                                                                                    |                                                                                                    |      |                                                                                                    |
| Matrix         To be involved in the serie process of lease of lease o                                                                                                    |                                                                                                    |                            |            |                                                                                                    |                                                                                                    |      |                                                                                                    |
|                                                                                                    |                                                                                                    |                            |            |                                                                                                    |                                                                                                    |      |                                                                                                    |
|                                                                                                    |                                                                                                    |                            |            |                                                                                                    |                                                                                                    |      |                                                                                                    |
| Martine         All Point Section Control (Section Control (Section Contro) (Section Control (Section Control (Section Control                                                                                                    |                                                                                                    |                            |            |                                                                                                    |                                                                                                    |      |                                                                                                    |
| • Mittoria         • Control and Line and Line and L                                                                                                    |                                                                                                    |                            |            |                                                                                                    |                                                                                                    |      |                                                                                                    |
| Erinde #4 040 201-1 2-0003     201-1 2-0003     1 1 1 1 1 1 1 1 1 1 1 1 1 1 1 1 1 1 1                                                                                                    | Retro                                                                                                    |                            |            |                                                                                                    |                                                                                                    |      |                                                                                                    |
| Image: Control of the system     Part All Original All Original All Or                                                                                                    |                                                                                                    |                            |            |                                                                                                    | denses della "responsa esta che il Photose per los 1 i densere"                                                                                                    |      |                                                                                                    |
| A REFR     E 275-7-     E 275-7-     E                                                                                                    | <b>P.Trimble.</b> R4 R4<br>121 • <b>8</b> 18∧≫+>プ•                                                                                                    | フリート データ転送                 |            | . © 2011-2021 PRIMILA, INT. HLL MONT                                                                                                    | REALING TOWNSTONE   LANGERTONE   PRIMAY                                                                                                    |      | ± <b>#</b> ₽                                                                                                    |
| x γομ-9<br>x γομ-9<br>x | E <b>Trimble #</b> ₩ <b>#</b> ₩<br>α1• <b>₩</b> ₩∧≫τ>プ•<br><==- 4                                                                                                    | フリート データ転送<br>4<br>タイプ     | 58         | 0.001-001 (WARLAND, ALL ALL ALL ALL ALL ALL ALL ALL ALL AL                                                                                                    | Hanned Trave of the Providence of the Providence    |      | ± ♣₽ ⓒ Ⅲ                                                                                                    |
| , κυκα<br>, κυκα<br>1. 20-1-9γ2                                                                                                    | ETrimble. Ru Ru<br>201 - 8€∧3+>7 -<br>101 - 0                                                                                                    | 79-ト デー外送<br>9 <b>-1</b> 7 | 58         | - 2 201 - 2011 (MARKER NY, KUL HENNY<br>作業意用                                                                                                    | HENROS, TOMO DE UN LE TOMO DE UNA COMUNE<br>HENROS, TOMO DE UN LE TOMO DE UNA COMUNE<br>HENROS,                                                                                                    |      | ▲ ▲型 ④ Ⅲ<br>● 100-                                                                                                    |
| FURCE Σ 21-1-2γ7                                                                                                    | ►Trimble RG RG<br>■Trimble RG RG<br>α1. RG<2+>7.<br>α<br>0.0005<br>0.0005<br>0.75-ト                                                                                                    | 1 フリート データ版送<br>5<br>947   | 58         | 4.2011-3211110004.0.14.44.44.444<br>11月1日日<br>11月1日日<br>11月1日日<br>11月1日日<br>11月1日日<br>11月1日日<br>11月1日日<br>11月1日日<br>11月1日日<br>11月1日日<br>11月1日日<br>11月1日日<br>11月1日日<br>11月1日日<br>11月1日日<br>11月1日日<br>11月1日日<br>11月1日日<br>11月1日日<br>11月1日<br>11月1日<br>11月11日<br>11月11日<br>11月11<br>11月11<br>11 | 1999-1999 - 1999 - 1999 - 1999 - 1999 - 1999 - 1999 - 1999 - 1999 - 1999 - 1999 - 1999 - 1999 - 1999 - 1999 - 1<br>1999 - 1999 - 1999 - 1999 - 1999 - 1999 - 1999 - 1999 - 1999 - 1999 - 1999 - 1999 - 1999 - 1999 - 1999 - 1999 -                                                                                                     |      | ▲ ▲ ● ② Ⅲ ● ② Ⅱ ● ③③・ 参加のアラート ラオフェンス 参照れ                                                                                                    |
| × 20+4≈y7                                                                                                    | Trimble         Ru         Ru           R211         REASTOF         RU           III         REASTOF         RU           A AMUR         REASTOF         RU           1         79-1         RU           1         3440-9         RU                                                                                                    | - フリート データ転送<br>タイプ        | 58         | 4201-2017 (1988), M. A. ALAMAY<br>介英國同                                                                                                    | 1999-06-1999-01-04-1999-97-57   1999-7<br>1899-05-1999-01-04-1999-97-7<br>1899-05                                                                                                    |      | ▲ ▲ 2 ② 詳<br>● 502・<br>影成075-ト<br>ラオフエンス<br>影称                                                                                                    |
|                                                                                                    | Trimble         R         R         R           21 -         R         R         R         R           1         P⊃-ト         R         R         R         R           1         P⊃-ト         R         R         R         R         R         R           1         P⊃-ト         R         R                                                                                                    | - 70-ト デー外起<br>-<br>947    | 5 <b>8</b> | 4.2011.2017.00004.316.44.54004<br>内亚德国                                                                                                    | 199965 Stell (1996 (1996 (1996 (1996 (1996 (1996 (1996 (1996 (1996 (1996 (1996 (1996 (1996 (1996 (1996 (1996 (1<br>1996 (1996 (19 |      | ▲ ▲型 ● Ⅲ ● 第2・ ※単位クラート ※単位力 ※単位力                                                                                                    |
|                                                                                                    | Immble         Immble         Immble<                                                                                                    | 2947                       | \$8        | 4.201.20170004.314.41500                                                                                                    | 8888-988 200 200 200 200 200 200 200 200 200 2                                                                                                    |      | ▲ ▲印 ● Ⅲ<br>● 管理=<br>■<br>第項のプラート<br>ジオフエンス<br>遺稿九                                                                                                    |
|                                                                                                    | В Стилька вка вис<br>В Стилька вка вис<br>в Ожевия<br>в Ожевия<br>в УР-ト<br>в Инис-Р<br>в Ожевия<br>в Ожевия | 70-⊢ ¥-962<br>947          | 68         | 1001 021 021 021 021 03                                                                                                    | 1999-1999 (1999) (1999) (1999) (1999)<br>1999-1999)<br>1999-1999                                                                                                    |      | ▲ ▲ ● ● ● ● ● ● ● ● ● ● ● ● ● ● ● ● ● ●                                                                                                    |
|                                                                                                    | В 200-1-207<br>В 200-1-207<br>В 200-1-207<br>В 200-1-207<br>В 200-1-207<br>В 200-1-207                                                                                                    | 947<br>947                 | 68         | 1977 2017 2017 2017 2017 2017 2017 2017 20                                                                                                    | 885                                                                                                    |      | ▲ ▲ジ ● Ⅲ ● 空間・ ● 空間・ ● 三 ● 三<                                                                                                    |
|                                                                                                    | <ul> <li>Finible Rs Rd</li> <li>Rd Rd</li> <li>Rd Rd Rd</li> <li>Rd Rd Rd</li> <li>Rd Rd Rd</li> <li>Rd Rd Rd</li> <li>Rd Rd Rd</li> <li>Rd Rd Rd</li> <li>Rd Rd Rd Rd</li> <li>Rd Rd Rd</li> <li>Rd Rd Rd</li> <li>Rd Rd Rd</li> <li>R</li></ul>                                                                                                    | 20-► 9-963<br>947          | 58         | Die der Trans die Ausser                                                                                                    | 885                                                                                                    |      | ▲ ▲ジ ● Ⅲ ● 239-<br>● 239-<br>54775-22<br>副初内                                                                                                    |
|                                                                                                    | Δ         β         β                                                                                                    | 29-1- 9-968                | 68         | DE LE TRUCK - LAN                                                                                                    | 885                                                                                                    |      | ▲ ▲ 単 ● 田<br>● 1897<br>● 1897<br>● 1 |
|                                                                                                    | Timble         RE         RE           CT         REASE         RE           A (MRR)         RE         RE           A (MRR)         RE         RE           B (MRR)         RE         RE           B (MRR)         RE         RE           B (MRR)         RE         RE           B (MRR)         RE         RE                                                                                                    | 29-1- 9-968                | 68         | 120 00 100 100 100 100                                                                                                    | MARK.                                                                                                    |      | ▲ ▲型 ● 田<br>● 100-<br>● 100-<br>● 200-<br>ラオフェンス<br>夏時代                                                                                                    |
|                                                                                                    | an an an an an an an an an an an an an a                                                                                                    | 947                        | 68         | 100 00 100 000 00 0000                                                                                                    | NARTS                                                                                                    |      | ▲ ▲ ● ■<br>■ ■ ■ ■<br>■ ■ ■ ■<br>■ ■ ■ ■<br>■ ■ ■ ■<br>■ ■ ■ ■<br>■ ■ ■<br>■ ■<br>■ ■<br>■ ■<br>■ ■<br>■ ■<br>■ ■<br>■ ■<br>■ ■<br>■ ■<br>■ ■<br>■ ■<br>■ ■<br>■ ■<br>■ ■<br>■ ■<br>■ ■<br>■ ■<br>■ ■<br>■ ■<br>■ ■<br>■ ■<br>■ ■<br>■ ■<br>■ ■<br>■ ■<br>■ ■<br>■<br>■ ■<br>■ ■<br>■<br>■ ■<br>■ ■<br>■<br>■<br>■<br>■<br>■<br>■<br>■<br>■<br>■<br>■<br>■<br>■<br>■                                                                                                    |
|                                                                                                    | Trade         RE         RE           1         RE         RE           4         RE         RE           1         70-1-         1           1         70-1-         1           4         RE         RE           4         RE         RE           4         RE         RE           4         RE         RE           4         RE         RE           4         RE         RE                                                                                                    | 20-1- 9-968                | 68         | 0.00 10 100 10 10 10 10 10 10 10 10 10 10                                                                                                    | 845                                                                                                    |      | 4 4 0 1                                                                                                    |

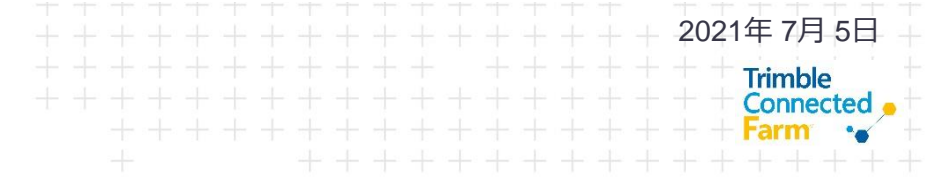

アラートをクリックする 

 管理をクリックし、新規のアラート をクリックする

本ページは日本国内ではサポート対象外の機能となります。 記載内容は事前の告知なく使用できなくなることがあります。

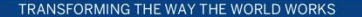

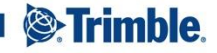

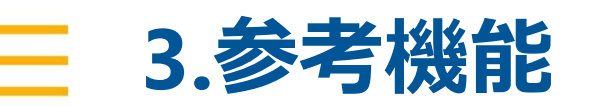

| Trimble. 原唱 田唱<br>21 - 開始へらたンプ・ |                                               | ± 💵 💿 : |
|---------------------------------|-----------------------------------------------|---------|
| "                               | アラートデータ                                       |         |
| · 作频电流                          | 64                                            |         |
| アラート                            | 75-1-9-17                                     |         |
| x~4-9                           | Curley 0                                      |         |
| RITERIN                         | ○ 3オフェンス 0<br>○ マシンプラート 0<br>○ 金水 0           |         |
| フリートマップ                         | ○ >>>>> <b>7</b> 0                            |         |
|                                 | milli 🛛 Minutoți) 👻                           |         |
|                                 | 以下で指定した作業時間外に作業専両が作動している場合に、アラートがト<br>リガネルます。 |         |
|                                 | OBMB                                          |         |
|                                 | <b>〇</b> 月曜日                                  |         |
|                                 | □火WB                                          |         |
|                                 | □ ##B                                         |         |
|                                 | 0 *#B                                         |         |
|                                 | O 金厚田                                         |         |
|                                 | 0 ± M8                                        |         |
|                                 | 作業車所                                          |         |
|                                 | 374 0                                         |         |
|                                 |                                               |         |

- アラートの種類を選択し、設定をした後に保存をする
  - Curfew
    - 指定時間外で位置情報を取得した場合
  - ジオフェンス
    - 指定領域外で位置情報を取得した場合
  - マシンアラート
    - 機械が故障コードを表示した場合
  - 点火
    - イグニッションのオンオフがあった場合(GFX ディスプレイがイグニッションと接続された 場合のみ)
  - ラッシング
    - 指定速度以上で位置情報を取得した場合

本ページは日本国内ではサポート対象外の機能となります。 記載内容は事前の告知なく使用できなくなることがあります。

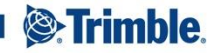